## 迷惑メールの隔離に伴うメールの確認及び 隔離ボックスからの取り出しについて

1. 迷惑メールと判定され隔離されたメールの通知が、ユーザのメールアドレスに配送されます。

本メッセージは、神奈川大学のメールシステムからメール利用者宛てに送信しています。 本メッセージに対して返信することはできませんので、あらかじめご了承下さい。

> 差出元 : spam\_checker@kanagawa-u.ac.jp(迷惑メール対策システム) 宛 先 : ■■■■■■ (ユーザ ID)

後述の記載を読んで隔離されたメールを確認してください。 本メッセージがメーリングリスト (以降 "ML" と表記) 宛ての 場合は当該 ML の管理者が確認してください。

ユーザ (または ML) ■■■■■■ (ユーザ ID) 宛のメールのうち、メールシステムが迷惑メールと判別し自動的に隔離した メールがあります。 これらのメールの中には、あなたが必要とするメールが含まれている可能性がゼロではありません。 下記の隔離ボックスの URL をクリックして隔離されたメールを確認してください。

新着隔離メール : ●● 通 総隔離メール : ●● 通

隔離ボックス URL : メール隔離を表示

※隔離メールの確認、及び取り出し方法についてはこちら (http://mns.kanagawa-u.ac.jp/Mail/pdf/spam\_checker.pdf) をご覧下さい。

- ・一度隔離されたメールは受信日から30日後に、隔離ボックスから自動的に削除されます。ご自分の隔離 メールは定期的に確認することをお勧めします。
- ・削除されてしまったメールの確認・取り出しはできません。
- ・また隔離ボックスに割り当てられた領域は有限ですので 30 日を過ぎる前に隔離ボックスがいっぱいになる 可能性もあります。 その場合は、隔離ボックス中の古いメールから順番に削除されます。
- ・隔離ボックス中の不要メールは前述の通り30日後に自動的に削除されますが、都度削除することをおす すめします。

→ 2. メールに記載されている「メール隔離を表示」をクリックします。

次へ>

## 3. メールに記載された URL をクリックすると隔離ボックスへ移動します。

●隔離されたメール一覧

| )1   | RONPORT Spam Qua     | rantine        | *20                        | €: neccrew-mns |
|------|----------------------|----------------|----------------------------|----------------|
| 7 11 | 。1. 2百克社             |                |                            |                |
|      | ム内内市                 |                |                            |                |
| 71   | ック検索                 | メッセージの検索:      | 税業 詳細検索                    |                |
| 8.91 | セージ                  |                | ページ当たりのつ                   | イテム数 25 🔻      |
| 97   | イテムのうち 1 — 9 を表示していま | :す.            |                            |                |
| 7:   | クションの選択 👻            | 実行             |                            |                |
|      | 差出人                  | 件名             | 日時 🐱                       | サイズ            |
| 2    |                      | [SPAM] TEST-09 | Tue, 25 Dec 2007 17.53 JST | 8.0K           |
| m    |                      | [SPAM] TEST-08 | Tue, 25 Dec 2007 17:52 JST | 8.0K           |
| 10   |                      | [SPAM] TEST-07 | Tue, 25 Dec 2007 17:51 JST | 8.0K           |
| 0    |                      | [SPAM] TEST-06 | Tue, 25 Dec 2007 17:51 JST | 8.0K           |
| Ð    |                      | [SPAM] TEST-05 | Tue, 25 Dec 2007 17:50 JST | 8.0K           |
| 8    |                      | (SPAM) TEST-04 | Tue, 25 Dec 2007 17:50 JST | 8.0K           |
| 1    |                      | (SPAM) TEST-03 | Tue, 25 Dec 2007 17:49 JST | 8.0K           |
| Ø.   |                      | (SPAM) TEST-02 | Tue, 25 Dec 2007 17:49 JST | 8.0K           |
| E    |                      | [SPAM] TEST    | Tue, 25 Dec 2007 17:48 JST | 8.0K           |
| 7    | クションの選択 マ            | 发行             | with some set              |                |
|      |                      |                |                            |                |

4-1 差出人、件名からスパムでないと判断し、隔離ボックスからメールを取り出す場合は、該当メー ルのチェックボックスにチェックを入れ、「アクションの選択」から「解放」を選択します。

下記のようなメッセージが表示されます メッセージを解放 選択したメッセージを隔離から解放しますか? キャンセル 解放

「解放」を選択し実行ボタンをクリックすると

解放ボタンをクリックするとメールが受信ボッ クスへ移動します。

| メッセージ                     |             |                |  |  |  |
|---------------------------|-------------|----------------|--|--|--|
|                           |             |                |  |  |  |
| メッセージ                     |             |                |  |  |  |
| 9 アイテムのうち 1 -             | - 9 を表示してい  | ます。            |  |  |  |
| アクションの選択                  | +           | 実行             |  |  |  |
| スパムではない                   |             |                |  |  |  |
| [ 胖 <u>似</u><br>ヤーフリストへ追け | コレリリース      | 件名             |  |  |  |
| IZNA                      | into te k L | [SPAM] TEST-09 |  |  |  |
| [ 削除                      |             | [SPAM] TEST-08 |  |  |  |
|                           |             | [SPAM] TEST-07 |  |  |  |
|                           |             | [SPAM] TEST-06 |  |  |  |
|                           |             | [SPAM] TEST-05 |  |  |  |
|                           |             | [SPAM] TEST-04 |  |  |  |
|                           |             | [SPAM] TEST-03 |  |  |  |
|                           |             | [SPAM] TEST-02 |  |  |  |
|                           |             | 14000          |  |  |  |

4-2 メールを取り出すだけではなく、同じアドレスからのメールを隔離せずに受信したい場合は、該 当メールのチェックボックスにチェックを入れ、「アクションの選択」から「セーフリストへ追加しリリー ス」を選択します。

「セーフリストへ追加しリリース」を選択し実行ボタンを クリックすると下記のようなメッセージが表示されます。 実行を続けるには「解放」ボタンを押して下さい。

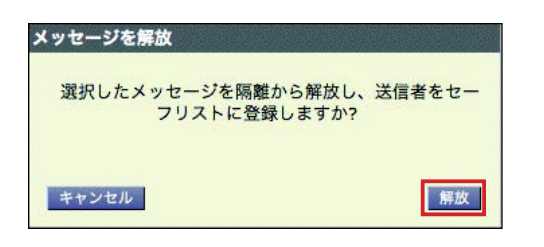

| イック検索           |       |                |
|-----------------|-------|----------------|
|                 |       | メッセージの材        |
| ッセージ            |       |                |
| アイテムのうち 1 — 9 を | 表示してい | ます。            |
| アクションの選択        | +     | 実行             |
| くバムではない<br>- 解放 | _     | 任文             |
| - セーフリストへ追加しリ!  | リース   | [SPAM] TEST-09 |
| - 削除            | an T  | [SPAM] TEST-08 |
| ]               |       | [SPAM] TEST-07 |
| ] <             |       | [SPAM] TEST-06 |
| ] <             |       | [SPAM] TEST-05 |
|                 |       | [SPAM] TEST-04 |
| ]               |       | [SPAM] TEST-03 |
| ]               |       | [SPAM] TEST-02 |
|                 | 1212  | [SPAM] TEST    |

## 4-3 メール本文を確認して受信するかどうか決定する場合は該当メールの件名をクリックします。

メール本文の一部が表示されます。

「メッセージの詳細」が表示されますので、同様に 「アクションの選択」から実行メニュー を選択して 処理を行って下さい。

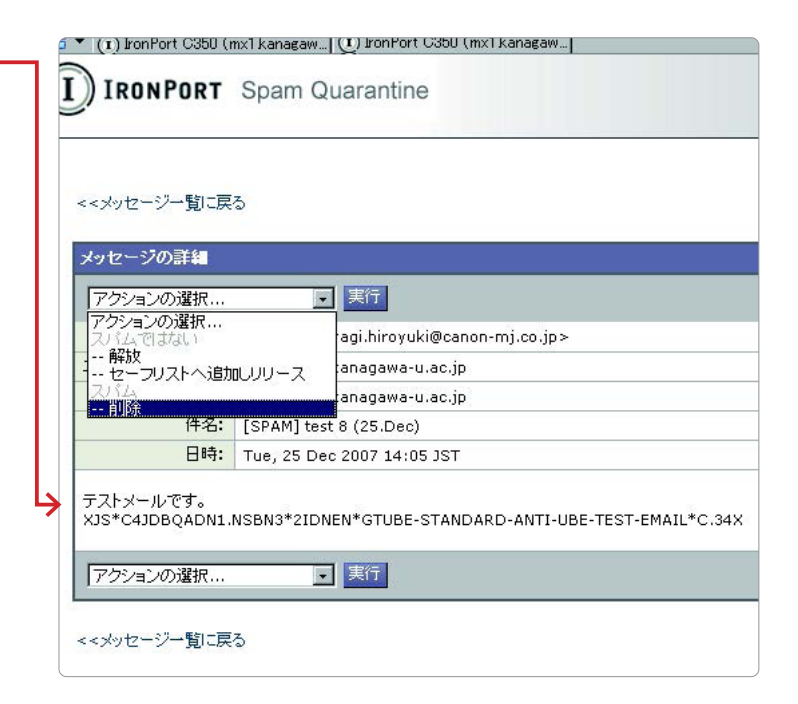

5. 差出人、件名からスパムと判断した場合、「アクションの選択」より削除することもできます。 該当メールにチェックを入れ、「アクションの選択」より削除を選び実行ボタンをクリックします。

メッセージが表示されます。 続ける場合は削除ボタンを押して下さい。

| メッセージの削除           |     |
|--------------------|-----|
| 選択したメッセージを隔離から削除しま | すか? |
| キャンセル              | 削除  |

| イック       | 検索    |                                                               |       |                |
|-----------|-------|---------------------------------------------------------------|-------|----------------|
|           |       |                                                               |       | メッセージの         |
| ッセー       | ジ     |                                                               |       |                |
| アイテ       | ムのうち  | 1-9を                                                          | 表示してい | ます。            |
| アクショ      | ョンの選打 | R                                                             | -     | 実行             |
| 解放        | CIERN |                                                               |       | 件名             |
| セー<br>スパム | フリスト  | へ追加しり                                                         | リース - | [SPAM] TEST-09 |
| 削除        | h in  | <shimbto< th=""><th>46</th><th>[SPAM] TEST-08</th></shimbto<> | 46    | [SPAM] TEST-08 |
|           |       | <                                                             |       | [SPAM] TEST-07 |
|           |       | <                                                             |       | [SPAM] TEST-06 |
|           |       | <                                                             |       | [SPAM] TEST-05 |
|           |       | <                                                             |       | [SPAM] TEST-04 |
|           |       | <                                                             |       | [SPAM] TEST-03 |
|           |       | <                                                             |       | [SPAM] TEST-02 |
| 两         |       | <                                                             |       | [SPAM] TEST    |

## ■備考

一度隔離されたメールは受信日から 30 日後に、隔離ボックスから自動的に削除されます。 ご自分の隔離ボック スは定期的に確認することをお勧めします。 なお、削除されてしまったメールの確認・取り出しはできません。 また隔離ボックスに割り当てられた領域は有限ですので 30 日を過ぎる前に隔離ボックスが いっぱいになる可能性 もあります。その場合は、隔離ボックス中の古いメールから順番に削除されます。

以上で、「迷惑メールの隔離に伴うメールの確認及び隔離ボックスからの取り出しについて」の 説明は完了です。